Clément MONTMAYEUR 13.11.2024

# Procédure Installation des fonctionnalités de service RDS

AssurMer Validé par Mathieu URGIN Information configuration :

AD : Nom : WSRV-AD1 IP : 172.16.0.5 DNS : Oui

BROKER : Nom : WSRV-BROKER IP : 172.16.0.4

# **RDS1 :** Nom : WSRV-RDS1 IP : 172.16.0.2

Toutes les machines étant dans le domaine assurmer.local

### Configuration de l'AD :

Création Unité d'organisation, groupe, et utilisateur :

Dans l'AD, ouvrez le gestionnaire d'utilisateurs et ordinateur active directory

|   | <b>e</b> D (\$)                                                         |
|---|-------------------------------------------------------------------------|
|   | Meilleur résultat                                                       |
|   | Utilisateurs et ordinateurs Active Directory                            |
|   | Paramètres                                                              |
|   | 8 Modifier les utilisateurs et les groupes locaux                       |
|   | Modifier les paramètres de contrôle de compte d'utilisateur             |
|   | >└ Sélectionner les utilisateurs qui peuvent accéder à distance à ce PC |
|   | RE Changer l'avatar de votre compte                                     |
|   |                                                                         |
|   |                                                                         |
|   |                                                                         |
|   |                                                                         |
|   |                                                                         |
|   |                                                                         |
|   |                                                                         |
|   | /1                                                                      |
|   | ¥                                                                       |
| - | 🔎 utilisateurs et ordinateurs Active Directory 🛛 🗮 💽 📄 🔚 👰              |

Créé une unité d'organisation, et ajouter y une unité « Groupes » et « Utilisateurs » si cela n'est pas déjà fait

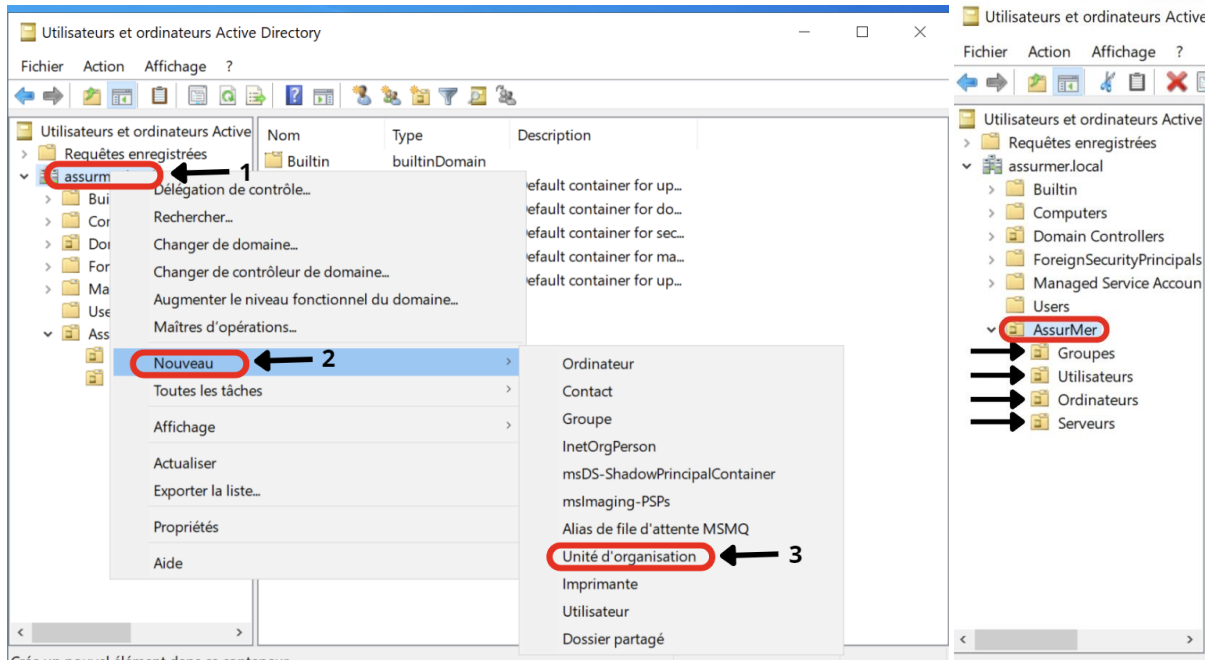

Crée un nouvel élément dans ce conteneur.

Dans la partie « Groupes » crée un groupe pour les utilisateurs RDS

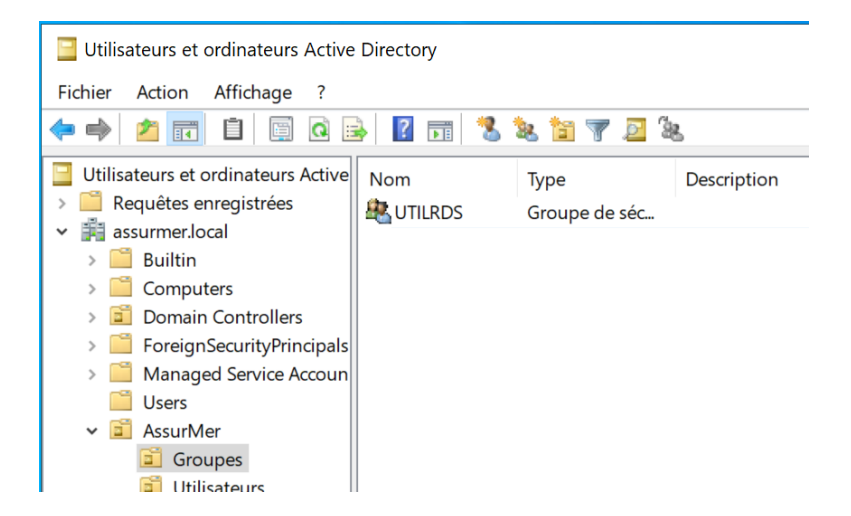

Pensez à déplacer vos serveur dans le dossier « Serveurs »

### Préparation du Broker :

Dans le gestionnaire de serveur

|   | ····                    |
|---|-------------------------|
|   | Meilleur résultat       |
|   | Gestionnaire de serveur |
|   |                         |
| - | 🔎 👩 💼 🔚                 |

Ajouter au Broker le rôle « Remote desktop Service »

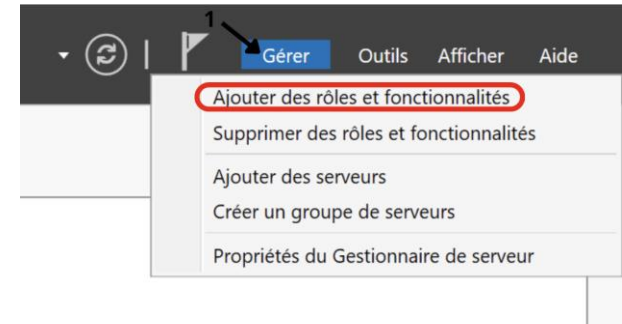

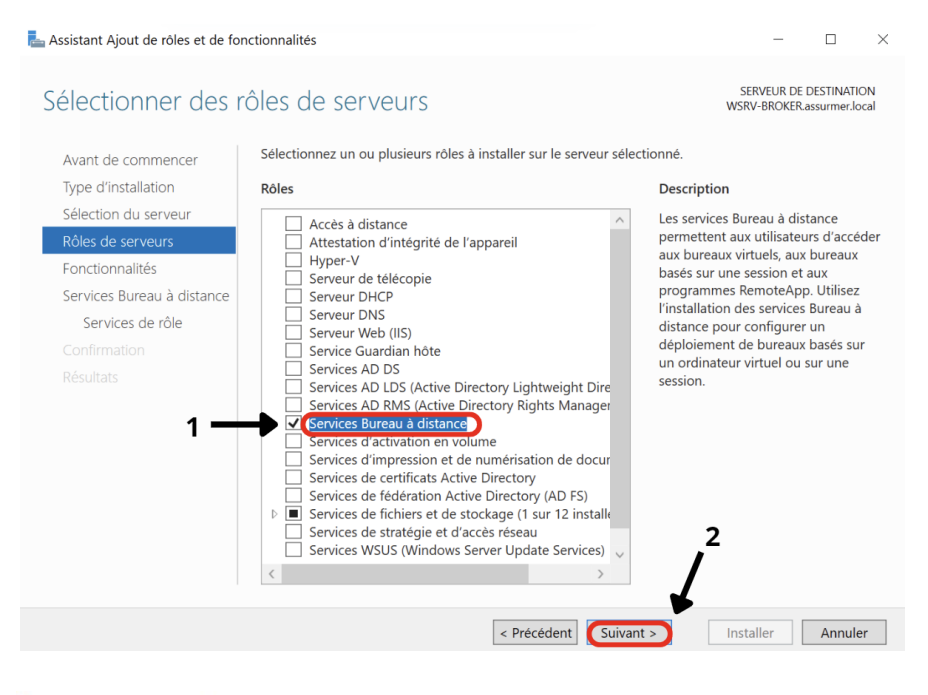

Assistant Ajout de rôles et de fonctionnalités

П X

SERVEUR DE DESTINATION

WSRV-BROKER.as

# Sélectionner des services de rôle

Sélectionner les services de rôle à installer pour Services Bureau à distance

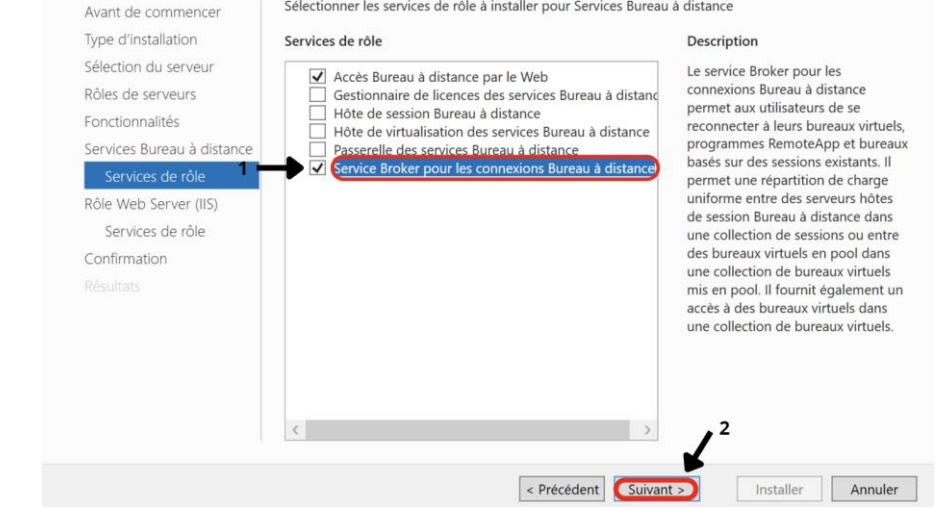

# Préparation des serveurs RDS1 et RDS2 :

Dans les serveurs RDS1 et RDS2

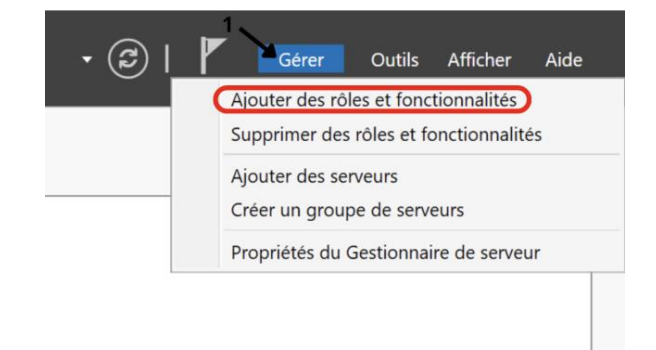

### Ajoutez le role « Service de bureau a distance » et le service d'hote de session bureau a distance

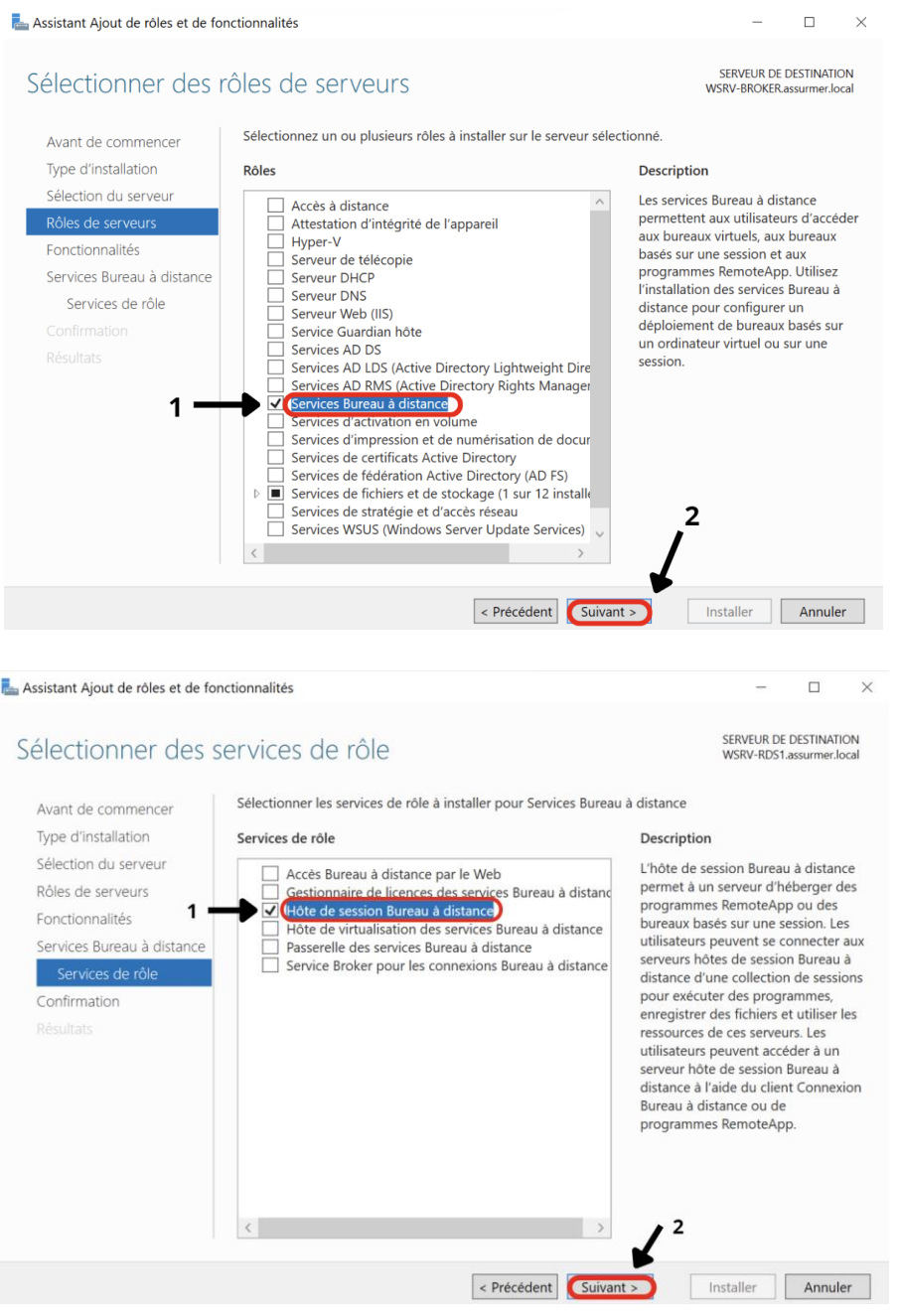

Effectuer l'installation sur les 2 serveurs RDS1 et RDS2 puis redemarrez les 2 machines,

# **Configuration des service RDS :**

Sur le broker, demarrer le compteur de performance

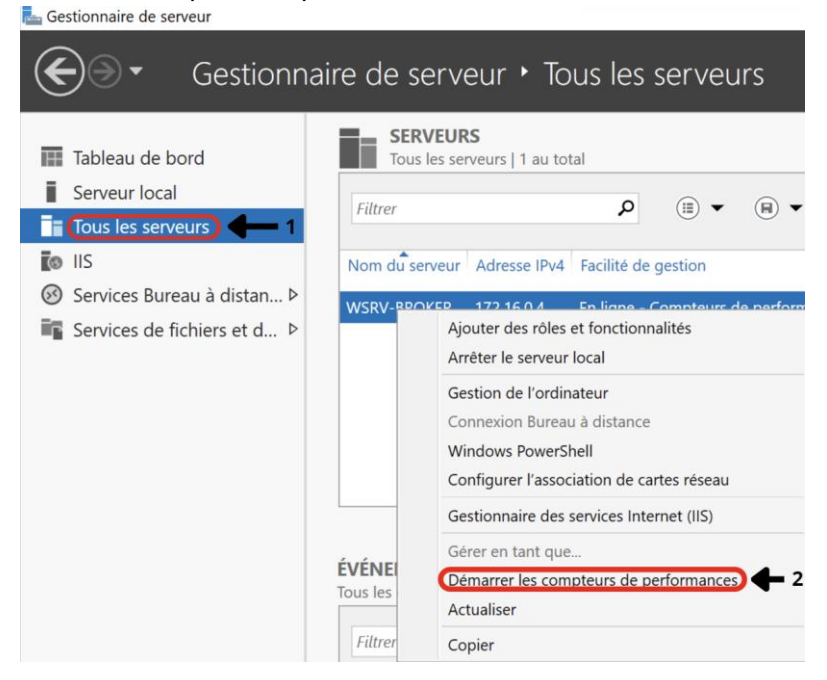

Puis deployez ajouter les RDS au Broker, pour cela faites un clic droit sur « Tous les serveurs »

| Serveur local    | Filtror              |
|------------------|----------------------|
| Tous les serveur |                      |
| IIS              | Ajouter des serveurs |

Et ajoutez les serveurs RDS1 et RDS2

| 🖕 Ajouter des serveurs                                                                                                    | - 🗆 X                                                        |
|----------------------------------------------------------------------------------------------------|--------------------------------------------------------------|
| Active Directory DNS Importer   Emplacement : Importer Importer   Système d'exploitation : Tous ✓   Nom (CN) : Nom ou début du nom Importer                                                                                                   | Sélectionné<br>Ordinateur<br>ASSURMER.LOCAL (1)<br>WSRV-RDS1 |
| Nom   Système d'exploitation     WSRV-AD1   Windows Server 2022 Standard Evaluation     WSRV-BROKER   Windows Server 2022 Standard Evaluation     WSRV-RD51   Windows Server 2022 Standard Evaluation     1   1     3 ordinateur(s) trouvé(s) | 2<br>1 ordinateur(s) sélectionné(s)                          |
| Aide                                                                                                    |                                                              |

### Ajouter de nouveau roles au serveur

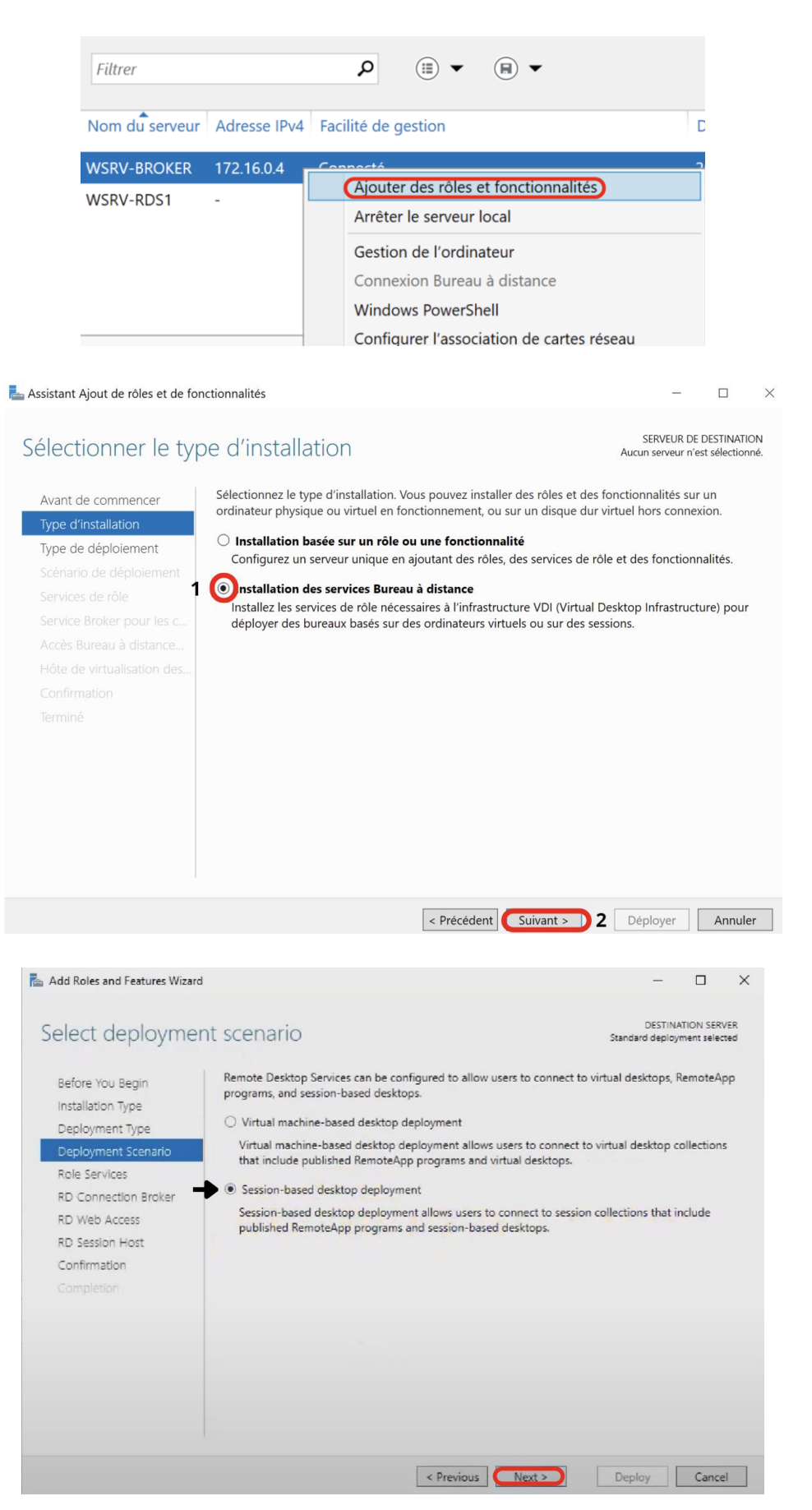

|                                        | The RD Connection Broke                 | r server already exists        | . To proceed, clic  | k Next.                                |
|----------------------------------------|-----------------------------------------|--------------------------------|---------------------|----------------------------------------|
|                                        | Sequer Pool                             |                                |                     | Calastad                               |
|                                        |                                         |                                |                     | Computer                               |
|                                        | Filter:                                 |                                |                     |                                        |
| RD Connection Broker                   | Name                                    | IP Address                     | Operating           | RDS-BROKER                             |
|                                        | RDS02.abc.local                         | 10.52.239.114                  |                     |                                        |
|                                        | RDS-BROKER.abc.local<br>RDS01.abc.local | 10.52.239.112<br>10.52.239.113 |                     |                                        |
|                                        |                                         |                                | •                   |                                        |
|                                        |                                         |                                |                     |                                        |
|                                        |                                         |                                |                     |                                        |
|                                        |                                         |                                |                     |                                        |
|                                        |                                         |                                |                     |                                        |
|                                        | 2 Commuter(a) found                     |                                | 2                   | 1 Computed Andersted                   |
|                                        | 5 comparer(s) round                     |                                |                     | r comparents) serectes                 |
|                                        |                                         | < Prev                         | ious Next 3         | Deploy Cancel                          |
| dd Roles and Features Wizard           | 1                                       |                                |                     | - 0                                    |
| perify RD Web                          | Access server                           |                                |                     | DESTINATION SER                        |
| ectly ND Web                           | Access server                           |                                |                     | Standard deployment sele               |
| Before You Begin                       | Select a server from the se             | erver pool on which            | to install the RD   | Web Access role service.               |
| nstallation Type                       | Install the RD Web Ac                   | cess role service on           | the RD Connectio    | on Broker server                       |
| Deployment Type                        |                                         |                                |                     |                                        |
| Deployment Scenario                    | Server Pool                             |                                |                     | Selected                               |
| Role Services                          | Filter:                                 |                                |                     | Computer                               |
| RD Connection Broker                   | Name                                    | ID Address                     | Operation           | ABC.LOCAL (1)                          |
| RD Web Access                          | Name                                    | IP Address                     | Operating           | KDS-BRUKER                             |
| Confirmation                           | RDS-BROKER.abc.local                    | 10.52.239.114                  | 1                   |                                        |
|                                        | RDS01.abc.local                         | 10.52.239.113                  | •                   |                                        |
|                                        |                                         |                                | -                   |                                        |
|                                        |                                         |                                |                     |                                        |
|                                        |                                         |                                |                     |                                        |
|                                        |                                         |                                |                     |                                        |
|                                        | <                                       |                                | >                   | 1 Computer(a) extented                 |
|                                        | 5 Computer(s) found                     |                                |                     | ( Computer(s) selected                 |
|                                        |                                         | < Pre                          | vious Next          | Deploy Canc                            |
| dd Roles and Features Wizard           | 4                                       |                                |                     | - 🗆                                    |
| pecify RD Sessio                       | on Host servers                         |                                |                     | DESTINATION SERV                       |
|                                        |                                         |                                |                     |                                        |
| Before You Begin                       | Select the servers from th              | e server pool on whi           | ch to install the F | D Session Host role service. If more t |
| Installation Type                      | one server is selected, the             |                                | e service will be   | a spray cor on on or orent.            |
| Deployment Type<br>Deployment Scenario | Server Pool                             |                                |                     | Selected                               |
| Role Services                          | Filter                                  |                                |                     | Computer                               |
| RD Connection Broker                   | Filter:                                 |                                |                     | ABC.LOCAL (2)                          |
| RD Web Access                          | Name                                    | IP Address                     | Operating           | RDS02                                  |
| RD Session Host                        | RDS02.abc.local<br>RDS-BROKER abc.local | 10.52.239.114                  | -                   |                                        |
| Confirmation                           | RDS01.abc.local                         | 10.52.239.112                  |                     |                                        |
|                                        |                                         |                                |                     |                                        |
|                                        |                                         |                                |                     | L.S.                                   |
|                                        |                                         |                                |                     |                                        |
|                                        |                                         |                                |                     |                                        |
|                                        |                                         |                                |                     |                                        |

Puis cliquez sur « Déployer »

| C                                                                 | ∋ • Server №                       | lanager • Remote Desktop Services • Collections                                                                                                  | • ⓒ   🚺 Manage Tools View Help                                                               |
|-------------------------------------------------------------------|------------------------------------|----------------------------------------------------------------------------------------------------|----------------------------------------------------------------------------------------------|
| III<br>III<br>III<br>III<br>III<br>III<br>III<br>III<br>III<br>II | Overview<br>Servers<br>Collections | COLLECTIONS<br>COLLECTIONS<br>Collections 5/22/2023 10/2905 PM   All collections   0 total<br>Father P @ •<br>Name Type Sce Resource Type Status | 2 Create Virtuel Degrop Collection<br>Create Session Collection<br>Edd Deployment Properties |

| Create Collection                                                                                                    | - 🗆 X                                                                                                    |
|----------------------------------------------------------------------------------------------------|----------------------------------------------------------------------------------------------------|
| Name the colle                                                                                                    | ction                                                                                                    |
| Before You Begin<br>Collection Name<br>RD Session Host<br>User Groups<br>User Profile Disks<br>Confirmation<br>Progress | A session collection name is displayed to users when they log on to a Remote Desktop Web Access<br>server.      Name:     Remote-App     Description (optional): |
|                                                                                                    | < Previous (Next >) Create Cancel                                                                                                    |

| efore You Begin<br>collection Name | Select the RD Session | Host servers from the | server pool to a | add to this colled | ction.   |  |
|------------------------------------|-----------------------|-----------------------|------------------|--------------------|----------|--|
| D Session Host                     | Server Pool           |                       |                  | Selected           |          |  |
| lser Groups                        | Filter                |                       |                  | Computer           |          |  |
| lser Profile Disks                 | Filter                |                       |                  | ABC.L              | OCAL (2) |  |
|                                    | Name                  | IP Address            | Operat           | RDS01              |          |  |
|                                    | RDS01.abc.local       |                       |                  | RDS02              |          |  |
|                                    | RDS02.abc.local       |                       | 1                | 1                  |          |  |
|                                    |                       |                       | •                | •                  |          |  |
|                                    |                       |                       |                  | -                  |          |  |
|                                    |                       |                       |                  |                    |          |  |
|                                    |                       |                       |                  |                    |          |  |
|                                    |                       |                       |                  |                    |          |  |

Puis faites « Next » et « Create »